## **PRODUCT MANUAL**

Data Bridge

eDART<sup>™</sup> & eDART Data Manager (EDM) Software Service

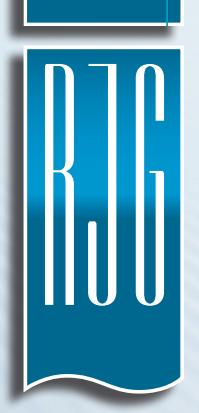

TRAINING AND TECHNOLOGY FOR INJECTION MOLDING

 PRINT DATE
 04.01.2020

 REVISION NO.
 0

# **PRODUCT MANUAL**

## Data Bridge

## eDART<sup>™</sup> & eDART Data Manager (EDM) Software

## Service

| INTRODUCTION                               |    |
|--------------------------------------------|----|
| DISCLAIMER                                 | п  |
| PRIVACY                                    | н  |
| ALERTS                                     | н  |
| PRODUCT DESCRIPTION                        |    |
| OVERVIEW                                   | 1  |
| OPERATION                                  | 1  |
| DATA CONFIGURATION                         | I. |
| DATA INTEGRITY                             | 2  |
| EXAMPLE                                    | 2  |
| INSTALLATION                               |    |
| SERVER-SIDE INSTALLATION                   | 3  |
| eDART-SIDE INSTALLATION                    | 5  |
| VERIFYING INSTALLATION ON THE eDART SYSTEM | 6  |
| CONFIGURATION CHANGES AFTER INSTALLATION   | 6  |

i

#### INTRODUCTION

Read, understand, and comply with all following instructions. This guide must be kept available for reference at all times.

#### DISCLAIMER

Inasmuch as RIG, Inc. has no control over the use to which others may put this material, it does not guarantee that the same results as those described herein will be obtained. Nor does R|G, Inc. guarantee the effectiveness or safety of any possible or suggested design for articles of manufacture as illustrated herein by any photographs, technical drawings, and the like. Each user of the material or design or both should make his own tests to determine the suitability of the material or any material for the design as well as the suitability of the material, process, and/or design for his own particular use. Statements concerning possible or suggested uses of the material or designs described herein are not to be construed as constituting a license under any RJG, Inc. patent covering such use or as recommendations for use of such material or designs in the infringement of any patent.

#### PRIVACY

Designed and developed by RJG, Inc. Manual design, format and structure copyright 2020 RJG, Inc. content documentation copyright 2020 RJG, Inc. All rights reserved. Material contained herein may not be copied by hand, mechanical, or electronic means, either whole or in part, without the express written consent of RJG, Inc. Permission will normally be granted for use in conjunction with inter-company use not in conflict with RJG's best interests.

#### ALERTS

The following three alert types are used as needed to further clarify or highlight information presented in the manual:

#### 🌙 Term

A definition of a term or terms used in the text.

**NOTE** A note provides additional information about a discussion topic.

**CAUTION** A caution is used to make the operator aware of conditions that can cause damage to equipment and/or injury to personnel.

#### **OVERVIEW**

Data Bridge from RJG, Inc. is a Microsoft Windows-based eDART<sup>™</sup> and eDART Data Manager (EDM) software service. The Data Bridge software service enables users of the eDART and EDM products to transfer summary data files from the eDART/EDM to enterprise resource planning (ERP), material requirements planning (MRP), manufacturing execution system (MES), or other similar third-party systems. All regular eDART and EDM services continue to run and are unaffected by the Data Bridge software service.

#### **OPERATION**

The Data Bridge software service utilizes transmission control protocol (TCP) connections on port 2275 to back up summary files (.ph2 format) from the eDART system(s) to a network location; the service then reads the files and generates JSON files from the .ph2 files, saving the JSON files to a location specified during installation and configuration of the service.

The Data Bridge software service runs a JSON data cleanup cycle every 24 hours; files older than the configured number of days (specified at installation) are deleted. The interval (in seconds) which the Data Bridge software service extracts and converts files can also be configured at installation.

**i NOTE** The Data Bridge software service ONLY provides the conversion of .ph2 files to JSON files. Customer is solely responsible for creating and maintaining own program which can read the JSON-formatted data from stdin and convey it to the desired system for use.

#### DATA CONFIGURATION

Each summary JSON file provides *eDART* system data including a UNIX Epoch timestamp (time in seconds since January 1, 1970, 00:00:00 GMT), and available process values monitored and recorded during a job; the information available depends upon the job setup and equipment installed. The process values are presented in base units of the *eDART* system, which are as follows:

- Temperature in °C
- Length in inches (in.)
- Force in pounds (lb.)
- Time in seconds (sec)
- Pressure in pounds/in<sup>2</sup> (psi)
- Fluid flow rate in gallons per minute (gpm)
- Acceleration in feet/sec<sup>2</sup>
- Power in watts (W)
- Energy in kilowatt hours (KWh)

The following special values are also provided:

- "INACTIVE" shuttle position was inactive
- "FLTMAX" invalid data
- "NAN" not a number
- "INF" infinity
- "-INF" -infinity

#### DATA INTEGRITY

The Data Bridge software service tracks which files have been backed up in the event that connection is lost. The Data Bridge service will wait until connection is restored, and then will resume file transfer and conversion from the where it left off.

#### EXAMPLE

Below is an example of the exported and converted summary JSON data:

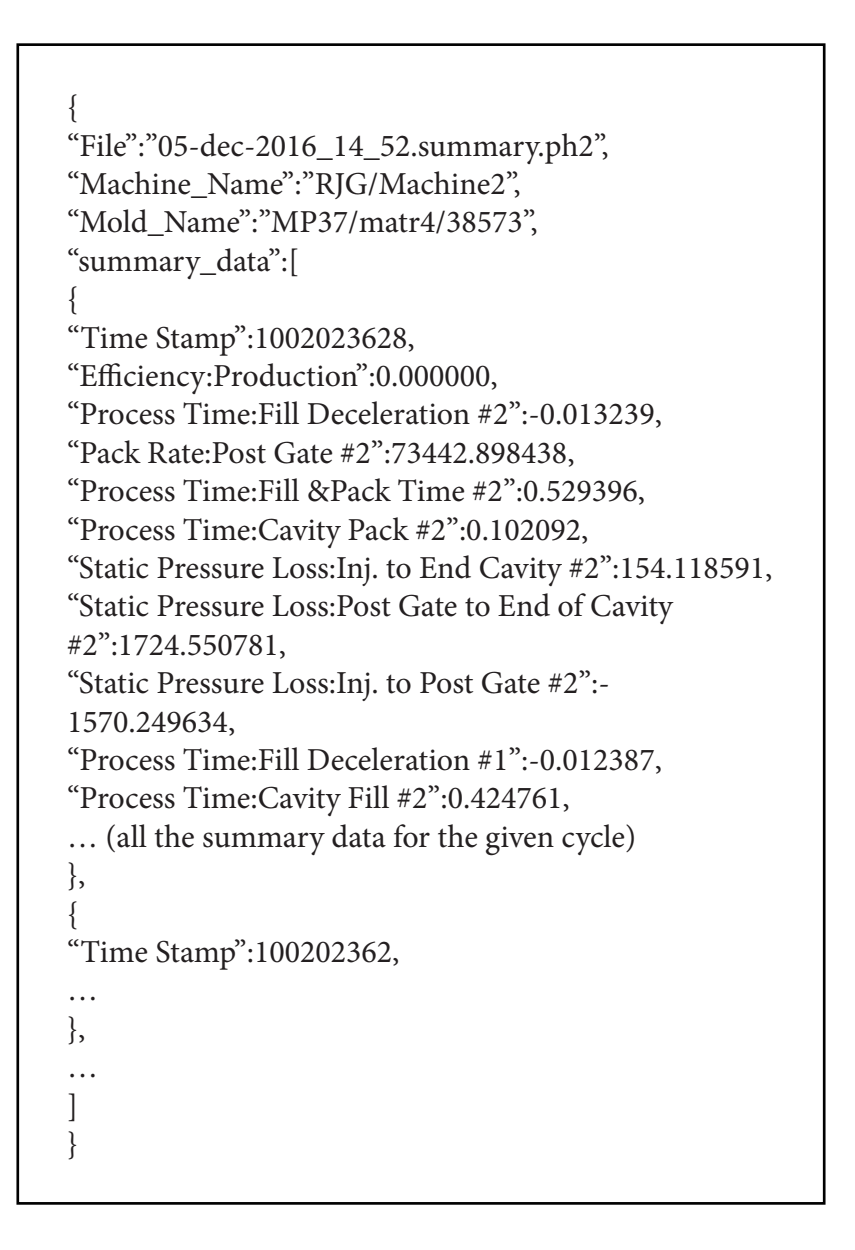

#### INSTALLATION

Installation of the Data Bridge software service is completed in two sections: server-side installation (the EDM server) and eDART-side installation. Perform the server-side installation first, followed by the eDART-side installation.

#### SERVER-SIDE INSTALLATION

#### 1. Run the server-side Data Bridge software service installer.

- Open the folder containing the Data Bridge installer; run the RJG\_data\_bridge.exe file.
- Read the end user license agreement, then click the 🕕 I Agree button to accept.

| 🌍 RJG data bridge — 🗌                                                                                                    | ×      |
|----------------------------------------------------------------------------------------------------|--------|
| License Agreement<br>Please review the license terms before installing RJG data bridge.                                                                                                    |        |
| Press Page Down to see the rest of the agreement.                                                                                                    |        |
| This software is provided 'as-is', without any express or implied warranty. In no event<br>will the authors be held liable for any damages arising from the use of this software.                                                                                                    | ^      |
| Permission is granted to anyone to use this software for any purpose, including<br>commercial applications, and to alter it and redistribute it freely, subject to the following<br>restrictions                                                                                      |        |
| <ol> <li>The origin of this software must not be misrepresented; you must not claim that you<br/>wrote the original software.</li> <li>If you use this software in a product, an acknowledgment in the product<br/>documentation would be appreciated but is not required.</li> </ol> | ,<br>, |
| If you accept the terms of the agreement, click I Agree to continue. You must accept the<br>agreement to install RJG data bridge.                                                                                                    |        |
| Nullsoft Install System v3.05                                                                                                    | I      |

Choose the 2 JSON and 3 .ph2 file storage locations, and the 4 JSON file data cleanup interval (in days); click the 5 Next button to continue with installation.

|   | 6  | RJG data bridge: Path      | s and Folders |                |      | _ |     | $\times$ |
|---|----|----------------------------|---------------|----------------|------|---|-----|----------|
|   | 1  | Configuration              |               |                |      |   |     | NUMBER   |
|   |    | Select data file location: | ;             |                |      |   |     |          |
|   | 5  | JSON output folder:        |               |                |      |   |     |          |
| 2 |    | C:\JSON                    |               |                |      |   |     |          |
| 2 | 5  | PH2 storage folder:        |               |                |      |   |     |          |
| Ľ |    | C:\FTP\data                |               |                |      |   |     |          |
|   | 5  | JSON Data Cleanup in d     | ays:          |                |      |   |     |          |
| 4 | )  | 3                          |               |                |      |   |     |          |
|   |    |                            |               |                |      |   |     |          |
|   |    |                            |               |                |      |   |     |          |
|   |    |                            |               |                |      |   |     |          |
|   | Nu | llsoft Install System v3.0 | 5             | <br>           |      |   |     |          |
|   |    |                            |               | < <u>B</u> ack | Next | > | Can | cel      |
|   |    |                            |               |                | - 5  |   |     |          |
|   |    |                            |               |                |      |   |     |          |

#### **SERVER-SIDE INSTALLATION** (continued)

• On the Choose Components screen, click the **1** Next button to continue installation.

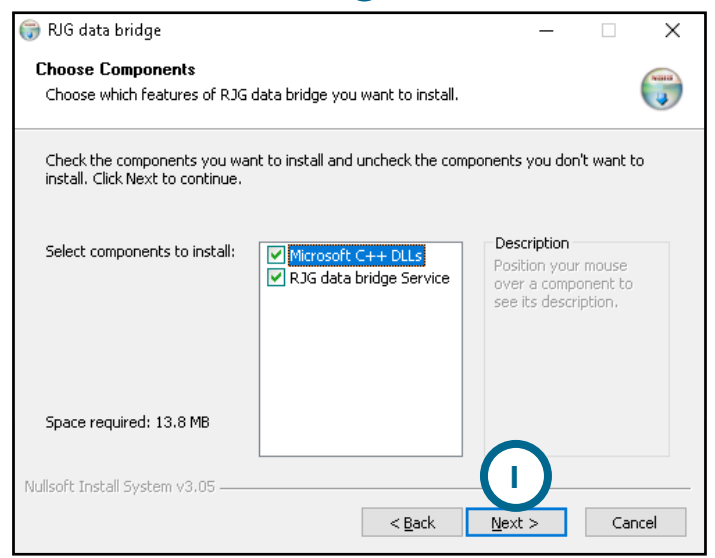

• Choose the installation location 2 destination folder, then click the 3 Install button to begin installation.

| 🌍 RJG data bridge                                                                                                    | —          |             | ×    |
|----------------------------------------------------------------------------------------------------|------------|-------------|------|
| Choose Install Location                                                                                                    |            |             | NUM  |
| Choose the folder in which to install RJG data bridge.                                                                                                    |            |             | J    |
| Setup will install RJG data bridge in the following folder. To install in a di<br>Browse and select another folder. Click Install to start the installation. | fferent fo | older, clia | :k   |
|                                                                                                    |            |             |      |
| Destination Folder                                                                                                    |            |             |      |
| 2 C:\Program Files (x86)\RJG_data_bridge\                                                                                                    | Brow       | se          |      |
|                                                                                                    |            |             |      |
| Space required: 87.0 KB                                                                                                    |            |             |      |
| Space available: 401.1 GB                                                                                                    |            |             |      |
| Nullsoft Install System v3.05 3                                                                                                    |            |             |      |
| < <u>B</u> ack Inst                                                                                                    | all        | Car         | ncel |

The service will run automatically at the end of installation.

#### eDART-SIDE INSTALLATION

#### 2. Run the eDART-side Data Bridge software service installer.

Open the folder containing the 1 config.ini file; open the 1 config.ini file using a text editor; edit the 2 BACKUP\_IP=XXX.X.X text to have the EDM server's IP address. After installation, this setting can be verified by referencing each eDART system's eDART Configuration software page (refer to "Verifying Installation on the eDART System" on page 6).

| Configini - Notepad<br>File Edit Format View Help |  | - | × |
|---------------------------------------------------|--|---|---|
| JACKUP_IP=127.0.0.1                               |  |   |   |
| -                                                 |  |   |   |
|                                                   |  |   |   |
|                                                   |  |   |   |
|                                                   |  |   |   |
|                                                   |  |   |   |
|                                                   |  |   |   |
|                                                   |  |   |   |
|                                                   |  |   |   |
|                                                   |  |   |   |
|                                                   |  |   |   |
|                                                   |  |   |   |

- Run the edart\_installer.exe file.
- Select the desired eDART systems listed from which to collect summary file; click the **3** Start Install button to start the install.

|                                                      | AL AL                               | 0 N                                                 | N                               | Lines I.                            |
|------------------------------------------------------|-------------------------------------|-----------------------------------------------------|---------------------------------|-------------------------------------|
| IF ADDRESS                                           | NOOE                                | unoup Name                                          | Version                         | Instal                              |
|                                                      |                                     |                                                     |                                 |                                     |
|                                                      |                                     |                                                     |                                 |                                     |
|                                                      |                                     |                                                     |                                 |                                     |
|                                                      |                                     |                                                     |                                 |                                     |
|                                                      |                                     |                                                     |                                 |                                     |
|                                                      |                                     |                                                     |                                 |                                     |
|                                                      |                                     |                                                     |                                 |                                     |
|                                                      |                                     |                                                     |                                 |                                     |
|                                                      |                                     |                                                     |                                 |                                     |
|                                                      |                                     |                                                     |                                 |                                     |
|                                                      |                                     |                                                     |                                 |                                     |
|                                                      |                                     |                                                     |                                 |                                     |
|                                                      |                                     |                                                     |                                 |                                     |
|                                                      |                                     |                                                     |                                 |                                     |
|                                                      |                                     |                                                     |                                 |                                     |
|                                                      |                                     |                                                     |                                 |                                     |
|                                                      |                                     |                                                     |                                 |                                     |
|                                                      |                                     |                                                     |                                 |                                     |
| DARTs that do                                        | not appear in                       | the above list (even                                | after multiple                  | Total                               |
| DARTs that do<br>escana) can be<br>address box belo  | not appear in<br>added by man       | the above list (ever<br>wally entering the a        | after multiple<br>ddress in the | Total<br>eDARTs<br>Found            |
| DAPITs that do<br>escans) can be<br>iddress box belo | not appear in<br>added by man<br>M. | the above list (even<br>wally entering the a        | after multiple<br>ddress in the | Total<br>eDARTs<br>Found            |
| DARTs that do<br>escana) can be<br>uddress box belo  | nct appear in<br>added by man<br>м. | the above list (even<br>wally entering the a<br>Add | after multiple<br>ddress in the | Total<br>eDARTs<br>Found<br>Rescan  |
| DARTs that do<br>escana) can be<br>ddress box belo   | not appear in<br>added by man<br>M. | the above list (ever<br>welly entering the a<br>Add | after multiple<br>dateos in the | Total<br>eDAFITs<br>Found<br>Rescan |

The installer will automatically edit a configuration file in each *eDART* system, and set the IP address of the server. No reboot is required after the installer is finished.

5

#### VERIFYING INSTALLATION ON THE eDART SYSTEM

After installation, each eDART system's **1** eDART configuration page will display the **2** IP Address and **3** Backup Server IP address.

| eDAR                                  | F Configuration                       | 8             |
|---------------------------------------|---------------------------------------|---------------|
| Time Zone: 🗸 Use Daylight Savings     | 2 IP Address: 10.0                    | .0.150        |
| (UTC - 2500) Eastern, (USA, Canada) 🖂 | Backup Server IP: 10.0                | .0.121 3      |
| Enable screen saver after 20 min.     | Node Subnet Mask: 255.                | 255.255.0     |
| Startup language: US English 🔽        | Default Gateway: 10.0                 | .0.90         |
| Enable Virtual Keyboard               | Use Network Time Server at 192.       | 168.2.54      |
| Keyboard layout: US English 🛛 🗹       | Additional Network Gatewa             | ys            |
| Copy files up to T92.168.2.6          | ☐ Block network traffic not addressed | to this eDART |
| User Name: rjgftp                     | Description on Network: edart6        |               |
| Password: password                    | Windows Workgroup: INSIGHT            |               |
| Path on server:                       |                                       |               |
| Hours : Min of the day 3 : 15         | Senal Port Function Setup:            | Port IRQ      |
| at which to do backups '              | Com 1 Lynx 🔽                          | 3F8 4         |
| eDART Group: LOBBY                    | Com 2 Lynx 🔽                          | 2F8 3         |
| (for cross-copy of setups)            | Com 3 Modem 🔽                         | 3E8 10        |
| eDART Serial Number:                  | Com 4 None 🔽                          | 2E8 5         |
| Save                                  | <u>٦</u>                              | Cancel        |

#### **CONFIGURATION CHANGES AFTER INSTALLATION**

If any configuration changes are to be made, the service must be stopped first; changes can then be made, and the service must be restarted for them to take effect. The service can be found under Task Manager>Services>RJG\_data\_bridge.

| Processes Performance Ar | pp history S | tartup Users Details Services          |         |                |
|--------------------------|--------------|----------------------------------------|---------|----------------|
| Name                     | PID          | Description                            | Status  | Group          |
| 🔍 ProfSvc                | 2344         | User Profile Service                   | Running | netsvcs        |
| RushToInstall            |              | Windows PushToInstall Service          | Stopped | netsvcs        |
| QWAVE                    |              | Quality Windows Audio Video Experience | Stopped | LocalServiceA  |
| RasAuto                  |              | Remote Access Auto Connection Manager  | Stopped | netsvcs        |
| RasMan                   | 6796         | Remote Access Connection Manager       | Running | netsvcs        |
| RemoteAccess             |              | Routing and Remote Access              | Stopped | netsvcs        |
| RemoteRegistry           |              | Remote Registry                        | Stopped | localService   |
| RetailDemo               |              | Retail Demo Service                    | Stopped | rdxgroup       |
| RJG_data_bridge          |              | Service                                | Running | LocalServiceN. |
| 🔅 RpcEptMapper           | 1576         | RPC Endpoint Mapper                    | Running | RPCSS          |
| RpcLocator               |              | Remote Procedure Call (RPC) Locator    | Stopped |                |
| 🔍 RpcSs                  | 1576         | Remote Procedure Call (RPC)            | Running | rpcss          |
| 🔍 SamSs                  | 1192         | Security Accounts Manager              | Running |                |
| SAService                | 5612         | Conexant SmartAudio service            | Running |                |
| SCardSvr                 |              | Smart Card                             | Stopped | LocalServiceA. |
| 🔍 ScDeviceEnum           |              | Smart Card Device Enumeration Service  | Stopped | LocalSystemN.  |
| 🔍 Schedule               | 2220         | Task Scheduler                         | Running | netsvcs        |
| SCPolicySvc              |              | Smart Card Removal Policy              | Stopped | netsvcs        |
| SDRSVC                   |              | Windows Backup                         | Stopped | SDRSVC         |
| 🔍 seclogon               | 14620        | Secondary Logon                        | Running | netsvcs        |
| 🔍 SecurityHealthService  | 15068        | Windows Security Service               | Running |                |
| 🔍 SEMgrSvc               | 2436         | Payments and NFC/SE Manager            | Running | LocalService   |

### LOCATIONS / OFFICES

| USA        | <b>RJG USA (HEADQUARTERS)</b><br>3111 Park Drive<br>Traverse City, MI 49686<br>P +01 231 947-3111<br><u>F +01 231 947-6403</u><br>sales@rjginc.com<br><u>www.rjginc.com</u> | ITALY     | NEXT INNOVATION SRL<br>Milano, Italy<br>P +39 335 178 4035<br><u>sales@it.rjginc.com</u><br>it.rjginc.com                             |
|------------|----------------------------------------------------------------------------------------------------|-----------|----------------------------------------------------------------------------------------------------|
| MEXICO     | <b>RJG MEXICO</b><br>Chihuahua, Mexico<br>P +52 614 4242281<br>sales@es.rjginc.com<br>es.rjginc.com                                                                         | SINGAPORE | <b>RJG (S.E.A.) PTE LTD</b><br>Singapore, Republic of<br>Singapore<br>P +65 6846 1518<br><u>sales@swg.rjginc.com</u><br>en.rjginc.com |
| FRANCE     | <b>RJG FRANCE</b><br>Arnithod, France<br>P +33 384 442 992<br><u>sales@fr.rjginc.com</u><br><u>fr.rjginc.com</u>                                                            | CHINA     | <b>RJG CHINA</b><br>Chengdu, China<br>P +86 28 6201 6816<br><u>sales@cn.rjginc.com</u><br><u>zh.rjginc.com</u>                        |
| GERMANY    | <b>RJG GERMANY</b><br>Karlstein, Germany<br>P +49 (0) 6188 44696 11<br><u>sales@de.rjginc.com</u><br><u>de.rjginc.com</u>                                                   | KOREA     | CAEPRO<br>Seoul, Korea<br>P +82 02-2113-1870<br><u>sales@ko.rjginc.com</u><br>www.caepro.co.kr                                        |
| IRELAND/UK | <b>RJG TECHNOLOGIES, LTD.</b><br>Peterborough, England<br>P +44(0)1733-232211<br><u>info@rjginc.co.uk</u><br><u>www.rjginc.co.uk</u>                                        |           |                                                                                                    |

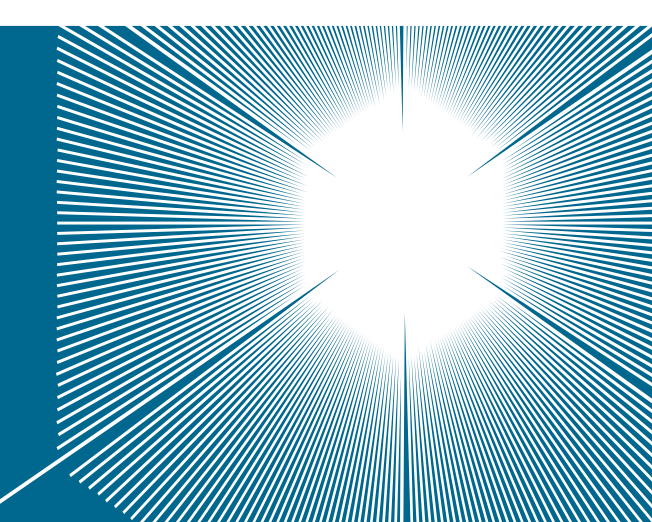